## JリーグID取得方法

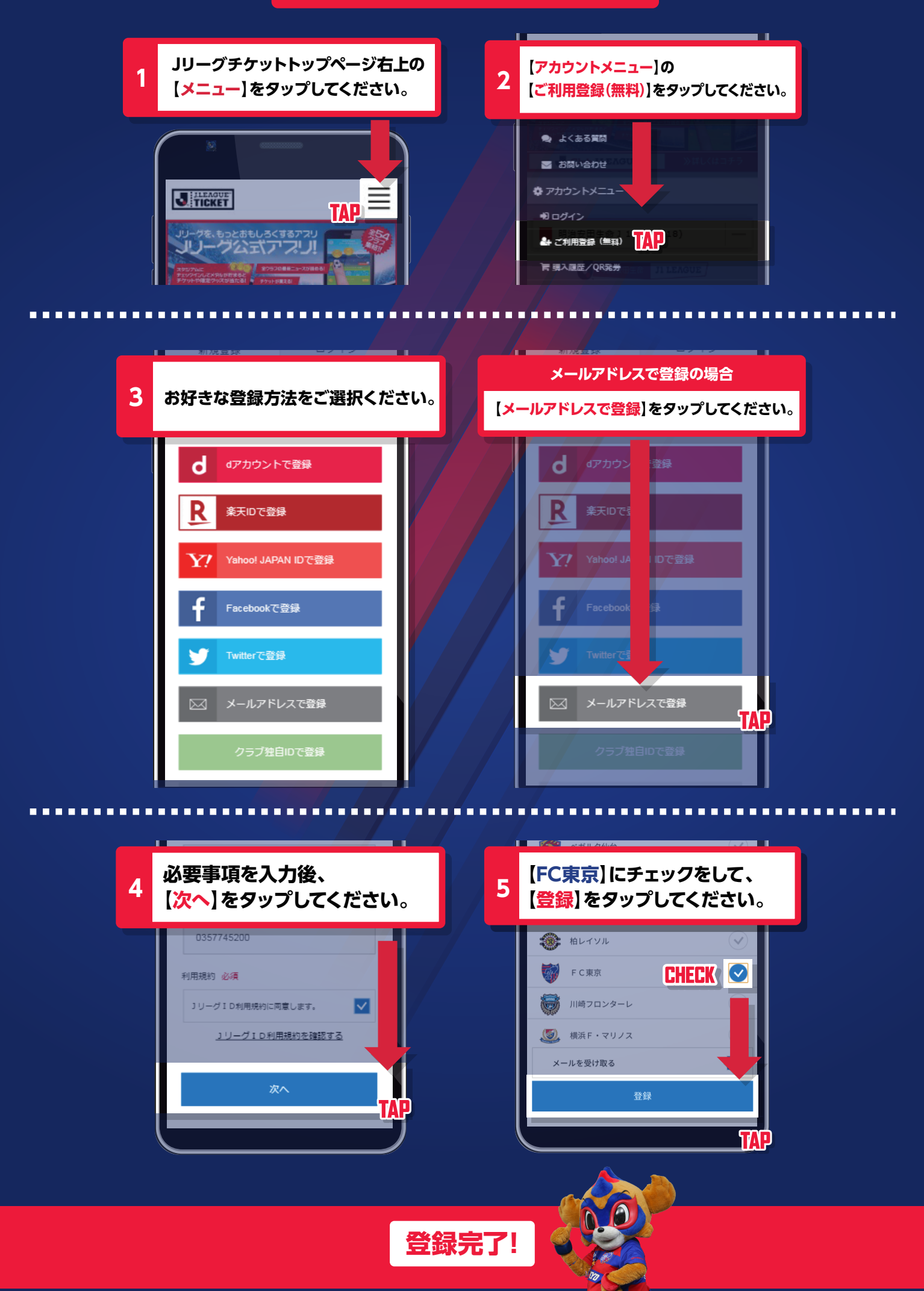